## Legge til skriver Mac

- 1. Gå til apps.viken.no
- 2. Søk «Print» og trykk «SafeQ nedlasting».

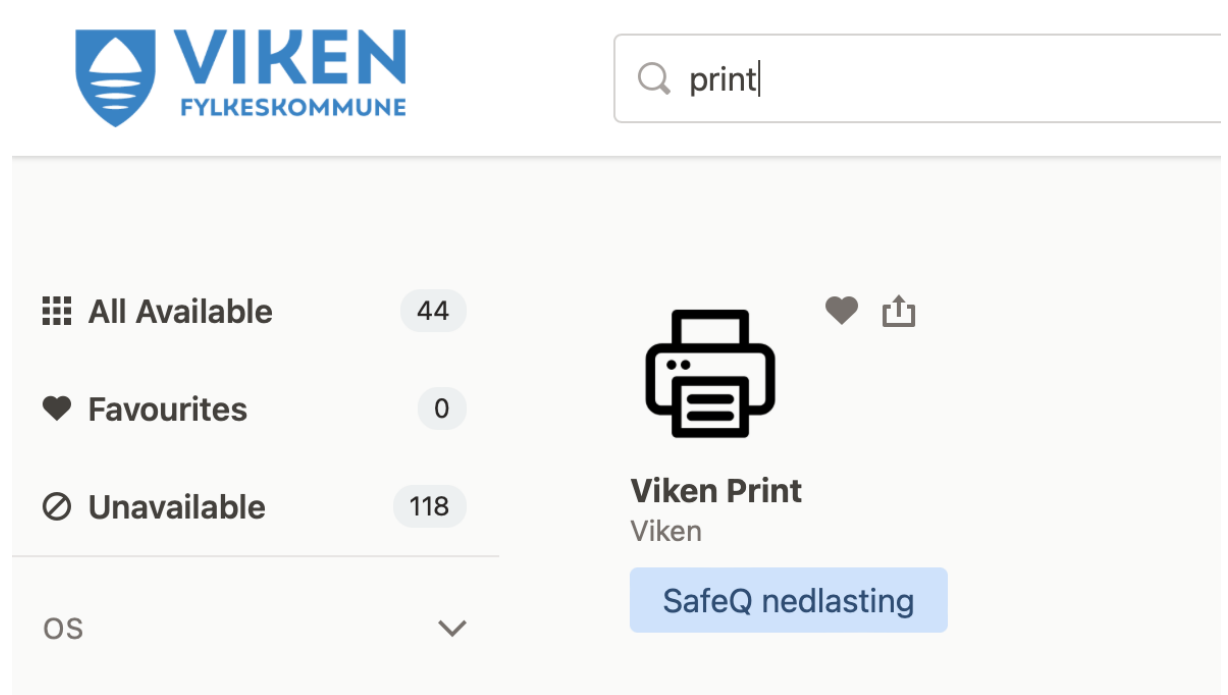

3. Når nedlastningen er ferdig, gå til nedlastnings-mappen, og dobbeltklikk på «AddKM2SafeQ».

| • • •      | < > Nedlastinger        | :≡ ≎              | ₫ ⊘ ☺∙        | Q |
|------------|-------------------------|-------------------|---------------|---|
| Favoritter | Navn                    | Størrelse Type    | Dato lagt til |   |
| 💿 AirDrop  | AddKM2SafeQ.app (1).zip | 24,7 MB Zip-arkiv | i dag, 13:48  |   |
| e Nylige   | AddKM2SafeQ             | 26,6 MB Program   | i dag, 13:47  |   |

4. Da får du denne feilmeldingen. Trykk «avbryt».

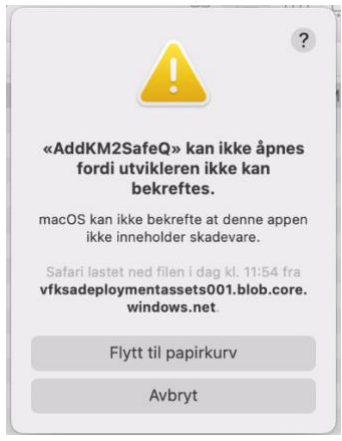

5. Trykk på Apple-ikonet oppe i venstre hjørne og velg «Systemvalg». Gå Deretter til «Sikkerhet og personvern».

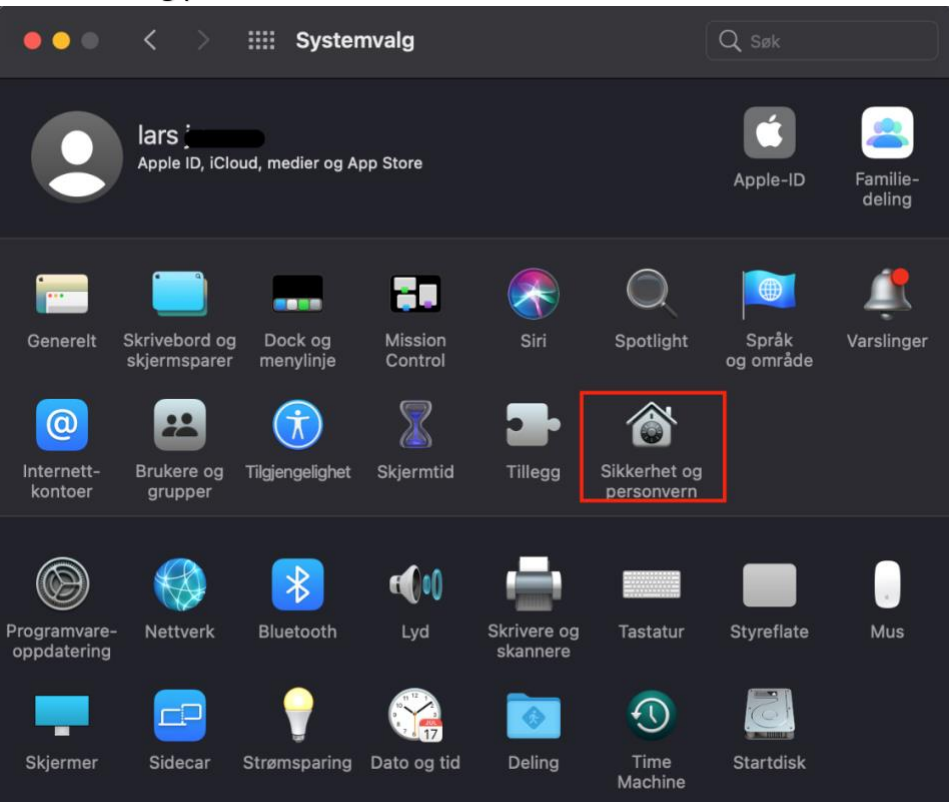

6. Klikk på låsen for å gjøre endringer. Skriv

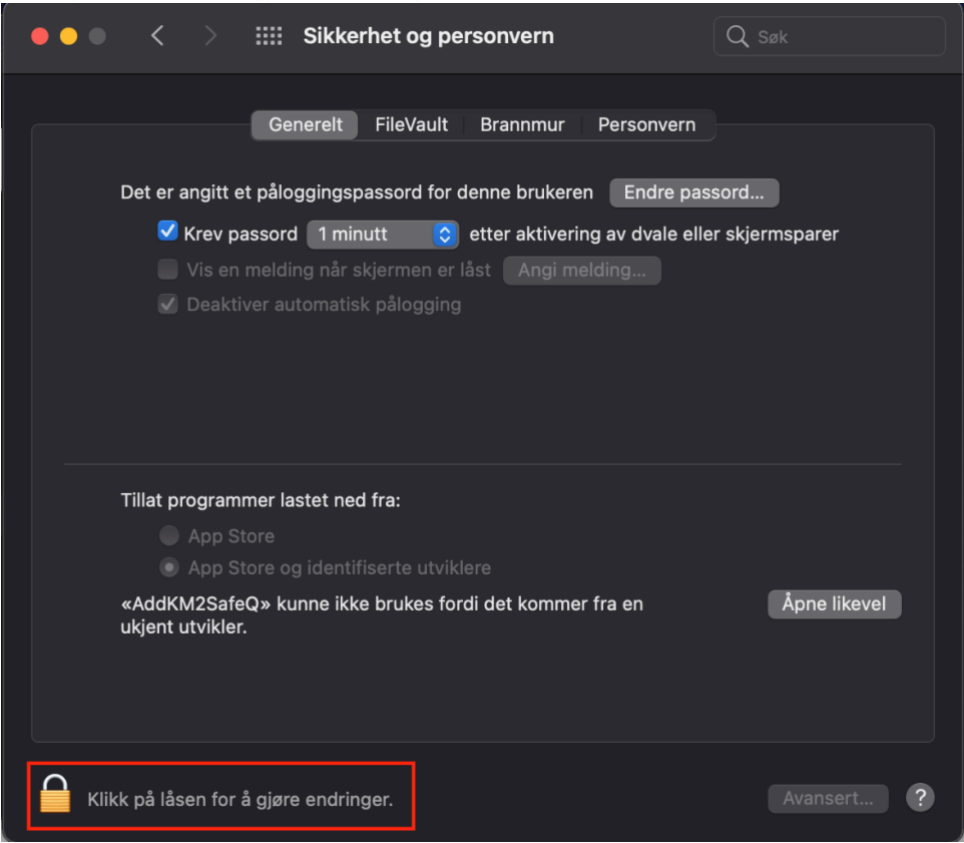

7. Skriv passord/bruk fingeravtrykk for å låse opp

| Sikkerhet og personvern                                                                                                    |      |
|----------------------------------------------------------------------------------------------------|------|
|                                                                                                    |      |
|                                                                                                    |      |
|                                                                                                    |      |
| Systemvalg prøver å låse opp Sikkerhet og<br>personvern-valgpanelet.<br>Oppgi passordet ditt for å tillate dette.<br>Brukernavn: Lars<br>Passord:<br>Tillet<br>Avbryt Lår | sopp |
|                                                                                                    |      |
|                                                                                                    |      |

## 8. Trykk «Åpne likevel»

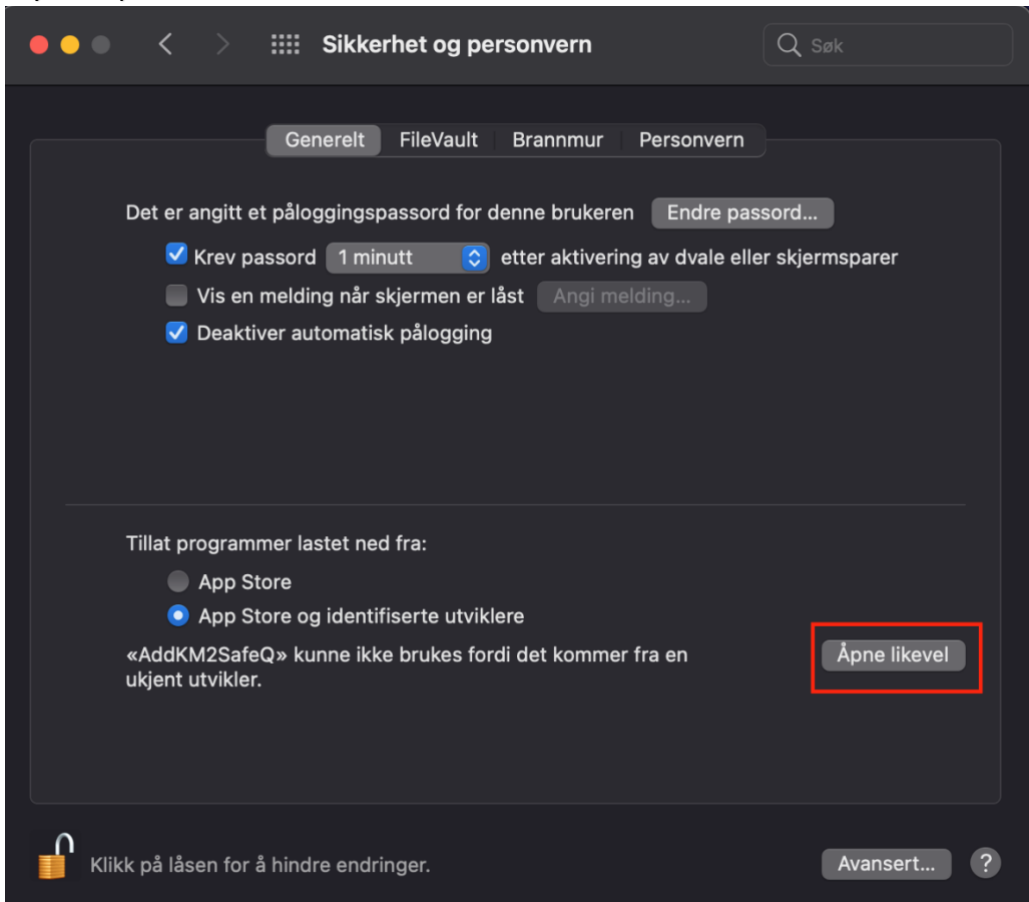

## 9. Trykk «Åpne»

| macOS kan ikke bekrefte<br>utvikleren av «AddKM2SafeQ».<br>Er du sikker på at du vil åpne                                                                                                    | ? |  |
|----------------------------------------------------------------------------------------------------|---|--|
| Ved å åpne dette programmet<br>overstyrer du systemsikkerheten.<br>Dette øker risikoen for at<br>datamaskinen og personlig<br>informasjon kan bli utsatt for<br>skadevare som kan skade Macen eller<br>true personvernet ditt.<br>Chrome lastet ned filen i dag kl. 13:47 |   |  |
| Åpne                                                                                                    | Ĵ |  |
| Flytt til papirkurv                                                                                                    |   |  |
| Avbryt                                                                                                    |   |  |

## 10. Trykk «OK»

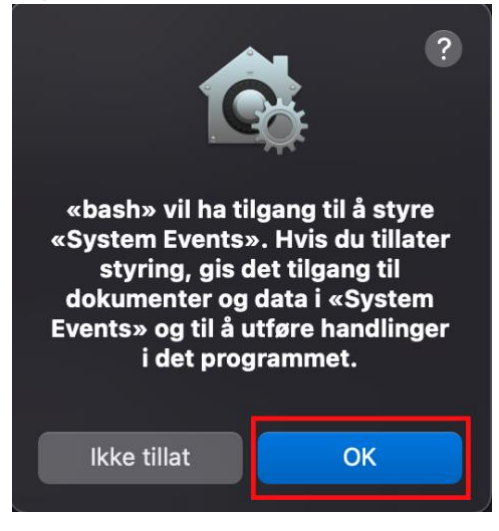

11. Skriv inn Brukernavn, uten @viken.no, og trykk «OK»

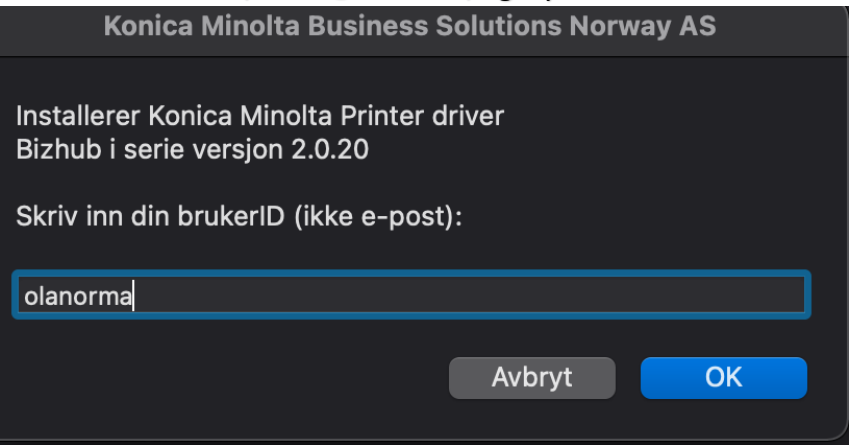

12. Skriv passord/bruk fingeravtrykk (til Mac-en, ikke viken-bruker), trykk «OK».

| $\mathbf{\cap}$ | osascript vil | l utføre endringer.          |
|-----------------|---------------|------------------------------|
| exec            | Oppgi passord | et ditt for å tillate dette. |
|                 | Brukernavn:   | Lars Jøraas                  |
|                 | Passord:      | ••••••                       |
|                 |               |                              |
|                 |               | Avbryt OK                    |
| s               |               |                              |

- Systemvalg . . . ń lars jøraas Apple ID, iCloud, medier og App Store Familie-deling Apple-ID  $\bigcirc$ Mission Control Språk og område Dock og menylinje Skrivebord og Spotlight Varslinger skjermsparer 8 â 0  $(\dot{\mathbf{x}})$ :: Internett-kontoer Tilgjengelighet Tillegg Brukere og grupper personvern \* **E**() ()  $(\bigcirc$ Programvare-oppdatering Nettverk Bluetooth Skrivere og skannere Tastatur Styreflate Mus 1 Y Time Machine Strømsparing Dato og tid Startdisk Sidecar Deling
- 13. Åpne «Skrivere og skannere» i «Systemvalg»-menyen.

14. Her ser du skriveren med navnet «SAFEQ\_brukernavn». Skriveren skal også dukke opp i bl.a. Word.

| ••• • • •                                | Skrivere og skannere     | Q Søk                                                  |
|------------------------------------------|--------------------------|--------------------------------------------------------|
| Skrivere<br>SAFEQ<br>Inaktiv, Sist brukt |                          | SAFEQ<br>Åpne utskriftskø<br>Valg og forbruksmateriell |
|                                          |                          |                                                        |
|                                          | Туре:                    | KONICA MINOLTA C650i PS                                |
|                                          |                          | Inaktiv                                                |
|                                          | Del denne skriv          | eren på nettverket Deling-valgpanelet                  |
| + -                                      |                          |                                                        |
|                                          | Standardskriver:         | Sist brukte                                            |
|                                          | Standard papirstørrelse: | A4 📀 ?                                                 |